# RLS & WNE 6.0

HP DL180 APPLIANCE GUIDE

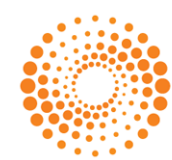

REUTERS

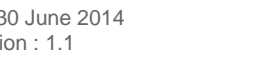

Date of Issue : 30 June 2014 Document Version : 1.1

© Thomson Reuters 2014. All Rights Reserved.

Thomson Reuters, by publishing this document, does not guarantee that any information contained herein is and will remain accurate or that use of the information will ensure correct and faultless operation of the relevant service or equipment. Thomson Reuters, its agents and employees, shall not be held liable to or through any user for any loss or damage whatsoever resulting from reliance on the information contained herein.

This document contains information proprietary to Thomson Reuters and may not be reproduced, disclosed, or used in whole or part without the express written permission of Thomson Reuters.

Any Software, including but not limited to, the code, screen, structure, sequence, and organization thereof, and Documentation are protected by national copyright laws and international treaty provisions. This manual is subject to U.S. and other national export regulations.

Nothing in this document is intended, nor does it, alter the legal obligations, responsibilities or relationship between yourself and Thomson Reuters as set out in the contract existing between us.

## CONTENTS

| Chapter | 1 Introduction                              |
|---------|---------------------------------------------|
| Chapter | 2 Getting Started                           |
| 2.1     | Powering up the Appliance                   |
| 2.2     | Accessing WNE Website Remotely              |
| 2.3     | Accessing WNE Website Locally               |
| Chapter | 3 Accessing Windows for Administration7     |
| 3.1     | Local Access                                |
| 3.2     | Remote Access                               |
| Chapter | 4 Administrative Tasks                      |
| 4.1     | Logging Out from a Host Account             |
| 4.2     | Starting / Stopping / Restarting Windows    |
| 4.3     | Setting Up Network Configuration            |
| 4.4     | Changing the Keyboard Language              |
| 4.5     | Accessing RX8200                            |
| 4.6     | Shutting Down / Rebooting the WNE Appliance |
| 4.7     | Backing Up Log Files                        |
| Chapter | 5 Customer Support                          |

## ABOUT THIS DOCUMENT

#### INTENDED READERSHIP

This document is targeted at technical administrators who have a HP DL-180 WNE Appliance and RX8200 Satellite Receiver installed on site.

#### IN THIS GUIDE

This document describes the new HP DL-180 WNE appliance and the steps to get it started. It also describes how to perform common administration activities.

## **CHAPTER 1 INTRODUCTION**

The HP DL-180 WNE appliance is an enterprise-class rack mountable server for professional broadcast environments. It comes with redundant power supplies and redundant hard disc drive storage.

The front and backside views of the WNE appliance are shown below:

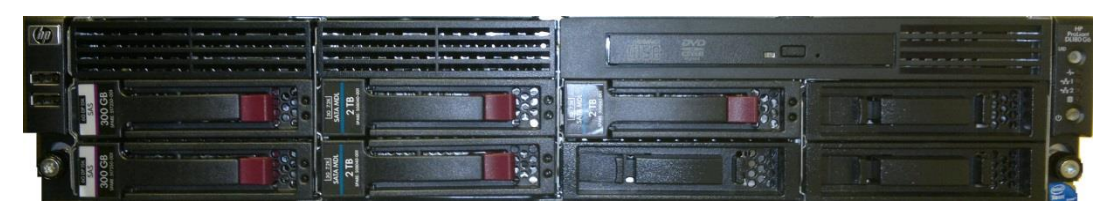

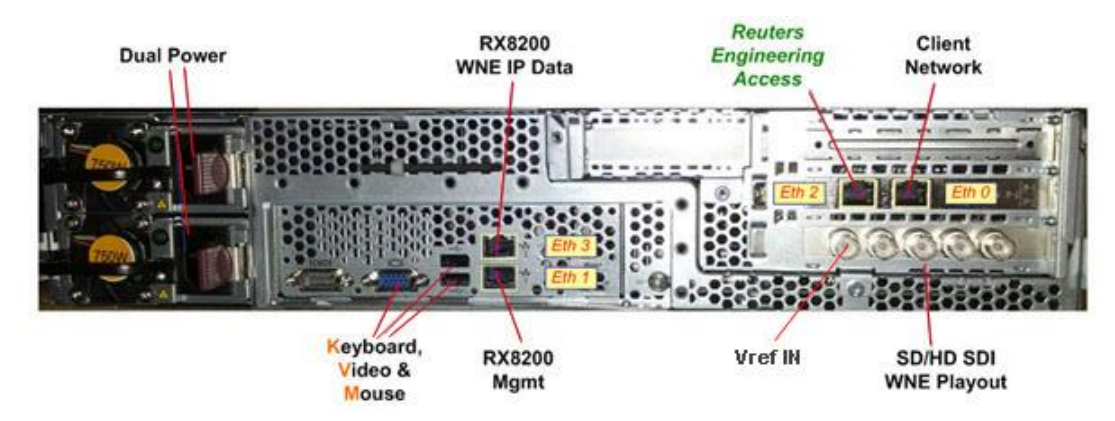

Figure 1 - HP DL 180 Front Panel

Figure 2 - HP DL 180 Backside View

In addition to providing SD file access and video playout functions, the WNE appliance includes all hardware necessary to enable HD file access and video playout (software dependent). It is paired with the Ericsson RX8200 satellite receiver to provide future-proofed delivery access to WNE and RLS video content.

To complement the increased robustness of the HP DL-180 hardware, a Linux operating system has been installed as a supervisory layer. Below the control of this supervisory layer is Windows Server 2008, which runs all the WNE software.

**Note** As part of our continuing product improvements, the Windows OS will be retired in the near future and replaced with a full Linux OS.

If you are familiar with previous WNE hardware setups based on IBM or Dell hardware, you may see some differences in how you access administration features such as networking setup. All changes are detailed in this user-guide.

Installing your own software on the HP DL-180 hardware is not supported. Antivirus software is the exception to this. Reuters does not provide anti-virus software, but McAfee version 8.7.0i has been tested with no detrimental effect on performance.

### **CHAPTER 2 GETTING STARTED**

A typical hardware setup for direct receiver connection is shown below. This will have been installed on your site by a Reuters engineer. This setup is based on a typical use-case of the WNE website being accessed from a web browser on another PC on the LAN, allowing control of the file delivery and video playout of news content from the HP DL-180 WNE appliance.

For more information on the usage of WNE, see <u>WNE User Guide</u> or click 'Online Help' within the WNE website.

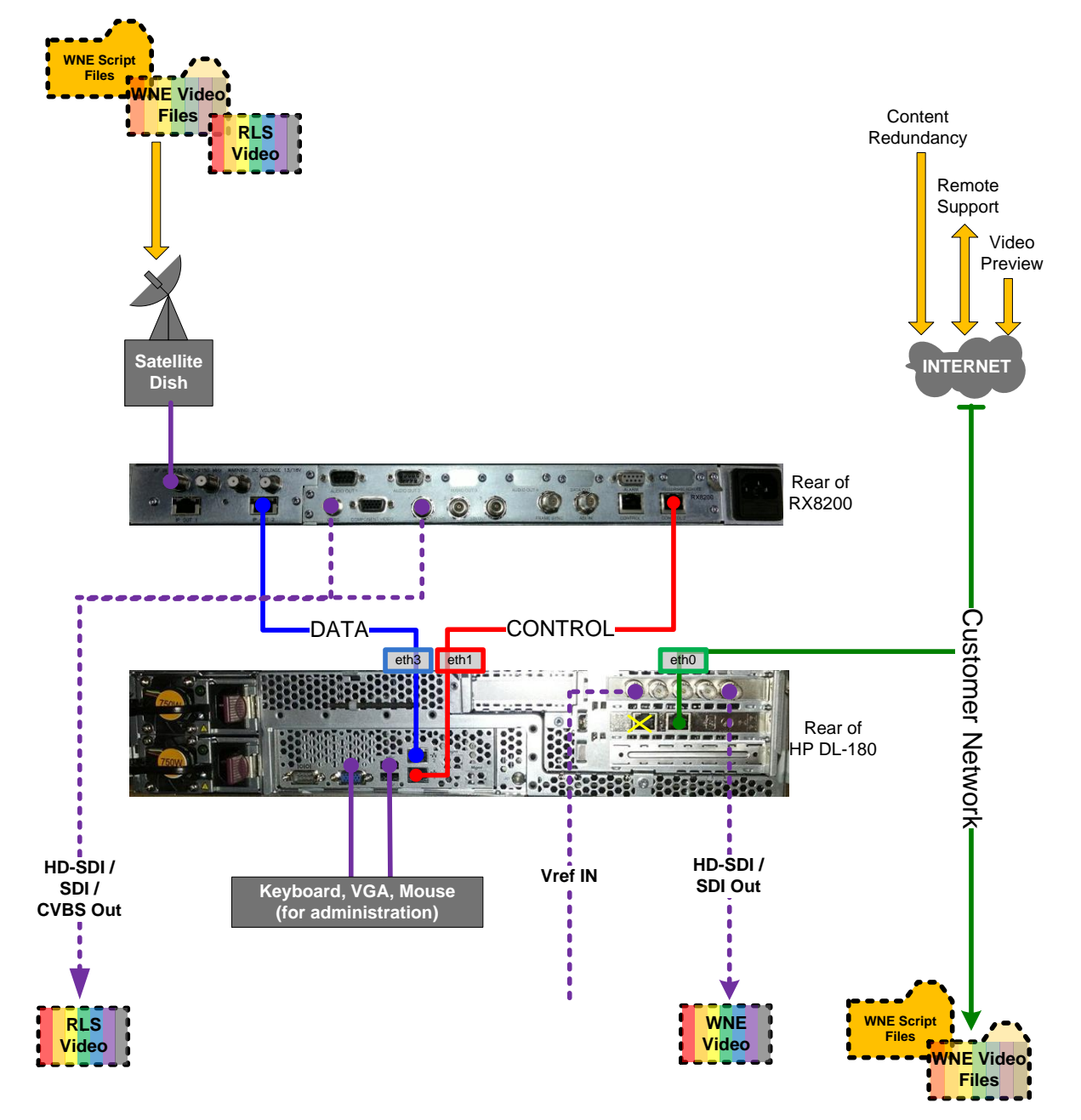

Figure 3 - Typical Hardware Setup for Direct Network Receiver Connection

This setup also provides RLS video output from the RX8200. Mains power cables are also required (one for RX8200, and two for HP DL-180) – they have been omitted from the above diagram for clarity.

#### 2.1 POWERING UP THE APPLIANCE

To start the WNE appliance, press the power button on the front panel once. The Power button LED will be steady green indicating the system is turned on.

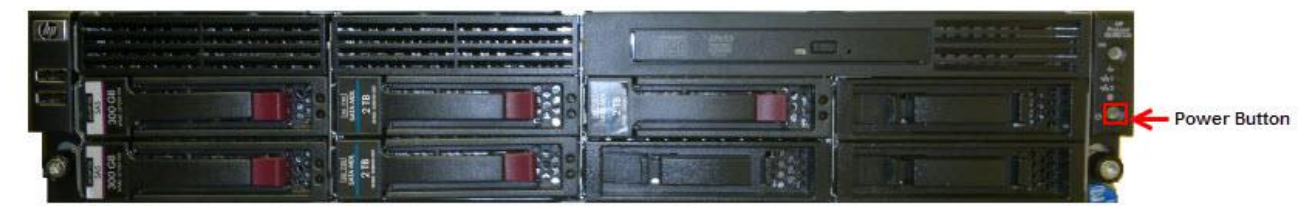

Figure 4 - Powering up the Appliance

#### 2.2 ACCESSING WNE WEBSITE REMOTELY

WNE is designed to be primarily operated remotely over a network using the WNE website that is served from the WNE Appliance.

To access the WNE website remotely, open a browser and type in http://<IP Address of eth0>/reuters

where, eth0 is the public internet port

Example: http://10.90.1.1/reuters

An example of a WNE website as accessed from a remote machine is shown below:

| s   REUTER                                                                                                    | RS WORLD NE                                                                                                    | (+                                                                                                    |                                                                                                    |                                                                                                    |                                                                     |                                                                                                    |                                                                                                    |                                                                                                    |                                                                                      |                                                                                    |
|----------------------------------------------------------------------------------------------------|----------------------------------------------------------------------------------------------------|----------------------------------------------------------------------------------------------------|----------------------------------------------------------------------------------------------------|----------------------------------------------------------------------------------------------------|---------------------------------------------------------------------|----------------------------------------------------------------------------------------------------|----------------------------------------------------------------------------------------------------|----------------------------------------------------------------------------------------------------|--------------------------------------------------------------------------------------|------------------------------------------------------------------------------------|
| 0.1.1/reut                                                                                                    | ers/                                                                                                    |                                                                                                    |                                                                                                    |                                                                                                    |                                                                     | ∞ C'                                                                                                    | 8 <del>-</del> Google                                                                                  |                                                                                                    | P 1                                                                                  | Ê                                                                                  |
| REUTER                                                                                                    | S WORLD NEWS                                                                                                    | EXPRESS                                                                                                    |                                                                                                    |                                                                                                    |                                                                     |                                                                                                    |                                                                                                    | About   Online                                                                                                    | e Help   Conta                                                                       | icts   Loj                                                                         |
| STORES                                                                                                    | ADVISORIES PLAY                                                                                                    | DUT HISTO                                                                                                    | RY SUPPORT                                                                                                    |                                                                                                    |                                                                     | م                                                                                                    | Search Storie                                                                                          | s Se                                                                                                    | ARCH Advar                                                                           | nced Sear                                                                          |
|                                                                                                    |                                                                                                    | PLAYO                                                                                                    | JT READY                                                                                                    | 1                                                                                                    | 1 2 3 5 1                                                           | LATEST NEWS                                                                                                    |                                                                                                    |                                                                                                    |                                                                                      |                                                                                    |
|                                                                                                    | LOOP<br>AUTO                                                                                                    | Add vide                                                                                                    | os to Playout and/o                                                                                                    | or press Start b                                                                                            | utton<br>00:00                                                      | AUSTRALIA-WH                                                                                                    | ALE/NO COMMEN                                                                                          | VT (O) - Австралий                                                                                                    | ские (Rev. 2                                                                         | )                                                                                  |
|                                                                                                    |                                                                                                    |                                                                                                    |                                                                                                    | Aflag                                                                                                    | Hallawood                                                           | ITV                                                                                                    |                                                                                                    |                                                                                                    |                                                                                      |                                                                                    |
| All Stor<br>All   Af Dail<br>Hollywood<br>NVO   R R<br>SVO   SVR                                                               | ies Reuters           Iv   Af Jour   America           TV   HTVO   Innovation           ep   Reuters Live Ser           00   Test   USVO   Viol                                                                                                    | Next Med<br>  ANVO   Ar<br>ons   IVO   I<br>vice   RTB  <br>deo News R                                                                                                    | abic Rep   Asia<br>.atin   Life!   Live<br>Russian Video I<br>elease   World                                                                                                    | Business F<br>es and Flash<br>Report   Rus                                                                  | Report   Busin<br>nes   LNVO   M<br>ssian Video Re                  | ess Video   BVO   CCTV N<br>Market Access   Market Acc<br>aport Online   Showbiz   Sp                                                                                                   | lews   CEEF   E<br>ess Online   Mid<br>anish Video Rep                                                 | urope   Eurovision<br>East   Next Media<br>ort   Sports   Subo                                                              | EVO   Gen<br>  Next Media<br>con   Subcon                                            | nany  <br>Online  <br>Extra                                                        |
| All Stor<br>All   Af Dail<br>Hollywood<br>NVO   R R<br>SVO   SVR<br>« Prev<br>ALL SERV                                         | Reuters           IV   Af Jour   America           TV   HTVO   Innovation           pp   Reuters Live Ser           IO   Test   USVO   Vinita           1         of 142           ICES - Show Advisories                                                                                                    | Next Med<br>ANVO   Ar<br>ons   IVO   I<br>vice   RTB  <br>feo News R<br>xc a<br>Show Early                                                                                                    | abic Rep   Asia<br>abic Rep   Asia<br>atin   Life!   Live<br>Russian Video f<br>elease   World<br>Access Scripts                                                                                                    | Business F<br>es and Flash<br>Report   Rus                                                                  | Report   Busin<br>hes   LNVO   M<br>ssian Video Re                  | ess Video   BVO   CCTV N<br>ess Video   BVO   CCTV N<br>farket Access   Market Acc<br>sport Online   Showbiz   Sp                                                                       | lews   CEEF   E<br>ess Online   Mid<br>anish Video Rep                                                 | urope   Eurovision<br>East   Next Media<br>Ioort   Sports   Subo                                                            | EVO   Geri<br>  Next Media<br>con   Subcon                                           | nany  <br>Online  <br>Extra                                                        |
| All Stor<br>All   Af Dail<br>Hollywood<br>NVO   R R<br>SVO   SVR<br>« Prev<br>ALL SERV                                         | Reuters           iy   Af Jour   America           TV   HTVO   Innovation           ep   Reuters Live Ser           e0   Test   USVO   Vin           1 Imode of 142 Net           ICES - Show Advisories                                                                                                    | Next Med<br>ANVO   Ar<br>nns   IVO   I<br>vice   RTB  <br>deo News R                                                                                                    | abic Rep   Asia<br>abic Rep   Asia<br>atin   Life    Live<br>Russian Video f<br>elease   World<br>Access Scripts                                                                                                    | Business F<br>es and Flash<br>Report   Rus                                                                  | Report   Busin<br>nes   LIVVO   M<br>ssian Video Re                 | ess Video   BVO   CCTV N<br>ess Video   BVO   CCTV N<br>darket Access   Market Acc<br>sport Online   Showbiz   Sp<br>service                                                            | ews   CEEF   E<br>ass Online   Mid<br>anish Video Rep<br>DURATION                                      | urope   Eurovision<br>East   Next Media<br>ort   Sports   Subo                                                              | I   EVO   Geri<br>Next Media<br>con   Subcon                                         | nany  <br>Online  <br>Extra                                                        |
| All Stor<br>All   Al Dail<br>Hollywood.<br>NVO   R R<br>SVO   SVR<br>« Prev<br>ALL SERV<br>10<br>1065RO                        | Reuters     Af Jour   America     TV   HTVO   Innovatio     pp   Reuters Live Ser     O   Test   USVO   Vir     I                                                                                                    | Next Med<br>ANVO   Ar<br>Nons   IVO   I<br>Vice   RTB  <br>Jeo News R<br>Rts<br>Store R<br>Store R<br>Store Store St | на    CCIV<br>abic Rep   Asia<br>.atin   Life!   Live<br>Russian Video  <br>elease   World<br>Access Scripts<br>TITLE<br>OMMENT (0)-<br>навали в опасно                                                                                                 | Business F<br>es and Flash<br>Report   Rus                                                                  | Report   Busin<br>nes   LNVO   M<br>ssian Video Re                  | ess Video   BVO   CCTV N<br>darket Access   Market Access   Market Access   Market Access   Market Access   Market Access   Second Contine   Second Contine   Second Contine   Reuters  | lews   CEEF   El<br>ess Online   Mid<br>anish Video Rep<br>DURATION<br>00:30                           | urope   Eurovision<br>East   Next Media<br>ort   Sports   Subv<br>ARRIVED<br>Jun 30 15:25                                   | EVO   Gerr<br>  Next Media<br>con   Subcon<br>TYP<br>Video and                       | nany  <br>Online  <br>Extra  <br>E                                                 |
| All Stor<br>All   Al Dail<br>Hollywood.<br>NVO   R R<br>SVO   SVR<br>« Prev<br>ALL SERV<br>1065RO<br>1065RU                    | Reuters           iy)         Af Jour   America           TV   HTVO   Innovation         Innovation           ep   Reuters         Ive Series           io)         Test   USVO   Vin           1         of 142           MD AUSTRALIA-W         Ascrpanničokne ce           китом (Rev. 2)         InD AUSTRALIA-W           Австралийские се         скитом (Rev. 2)                                                                                                    | Next Med<br>ANVO   Ar<br>Ins   IVO   I<br>vice   RTB  <br>deo News R<br>Ma<br>I Show Early<br>HALE/NO C<br>phepia nonr<br>HALE/NO C                                                                                                    | abic Rep   Asia<br>abic Rep   Asia<br>Latin   Life!   Live<br>Russian Video f<br>elease   World<br>Access Scripts<br>TITLE<br>DMMENT (O) -<br>Iabaanu в опасно<br>OMMENT (O) -<br>Iabaanu в опасно                                                      | и Business F<br>es and Flash<br>Report   Rus<br>и близости                                                  | Report   Busin<br>Res   LNV0   Å<br>ssian Video Re                  | ess Video   BVO   CCTV N<br>ess Video   BVO   CCTV N<br>darket Access   Market Acc<br>sport Online   Showbiz   Sp<br>service<br>Russian Video Report<br>Russian Video Report<br>Reuters | lews   CEEF   E<br>ess Online   Mid<br>anish Video Rep<br>DURATION<br>00:30<br>00:30                   | urope   Eurovision<br>East   Next Media<br>ont   Sports   Subu<br>ARRIVED -<br>Jun 30 15:25<br>Jun 30 15:25                 | EVO   Gerri<br>  Next Media<br>con   Subcon<br>TYP<br>Video and<br>Video and         | nany  <br>Online  <br>Extra  <br>d Script<br>d Script                              |
| All Stor<br>All Al Dail<br>Hollywood.<br>NVO   R R<br>SVO   SVR<br>« Prev<br>ALL SERV<br>10<br>1065RO<br>1065RU<br>T999TE      | Reuters     Reuters     Af Jour   America     TV   HTVO   Innovatic     pp   Reuters Live Ser     O   Test   USVO   Vir     I                                                                                                    | Next Med<br>  ANVO   Ar<br>Inns   IVO   I<br>inns   IVO   I<br>inns   IVO   I<br>deo News R<br>Ks<br>  Show Early<br>HALE/NO C<br>pdepta nonr<br>HALE/NO C<br>pdepta nonr<br>HALE/NO C                                                                                                    | на    CCIV<br>abic Rep   Asia<br>.atin   Life!   Live<br>Russian Video f<br>elease   World<br>Access Scripts<br>TITLE<br>DOMMENT (O)-<br>цавали в опасно<br>330142307 - Test                                                                            | и Business F<br>  Business F<br>sand Flash<br>Report   Rus<br>ий близости<br>ий близости<br>t - please      | Report   Busin<br>Res   LIVVO   &<br>ssian Video Re                 | SERVICE SERVICE Russian Video Report Online Reuters Russian Video Report Reuters Russian Video Report Reuters Russian Video Report Reuters Test Reuters Reuters                         | lews   CEEF   E<br>ess Online   Mid<br>anish Video Rep<br>DURATION<br>00:30<br>00:30<br>00:30          | urope   Eurovision<br>East   Next Media<br>ort   Sports   Subu<br>ARRIVED<br>Jun 30 15:25<br>Jun 30 15:25<br>Jun 30 15:25   | t EVO   Gerri<br>  Next Media<br>con   Subcon<br>Video and<br>Video and              | nany  <br>Online  <br>Extra  <br>E<br>d Script<br>d Script                         |
| All Stor<br>All   4/ Dail<br>Hollywood<br>NVO   R K<br>SVO   SVR<br>« Prev<br>ALL SERV<br>1065R0<br>1065R0<br>1065RU<br>1999TE | Reuters     Reuters     Af Jour   America     TV   HTVO   Innovation     TV   HTVO   Innovation     Innovation     TV   HTVO   Innovation     TV   HTVO   Innovation     Total   USVO   Vin     Total   USVO   Vin     Total | Next Med<br>  ANVO   Ar<br>ons   IVO   I<br>vice   TRB  <br>deo News R<br>K<br>1 Show Early<br>HALE/NO C<br>pdepta nonr<br>HALE/NO C<br>pdepta nonr<br>HALE/NO C<br>ARAMADAN<br>s food to the                                                                                                    | на    CCIV<br>abic Rep   Asia<br>atin   Life!   Liva<br>Russian Video f<br>elease   World<br>Access Scripts<br>TITLE<br>OMMENT (0) -<br>навали в опасно<br>OMMENT (0) -<br>навали в опасно<br>330142307 - Tesl<br>I - Cape Town Mt<br>poor as part of F | i Business F<br>is and Flash<br>Report   Rus<br>й близости<br>й близости<br>t - please<br>uslim<br>Ramadan. | Report   Busin<br>Report   Busin<br>es   LNVO   1<br>ssian Video Re | SERVICE SERVICE Russian Video Report Online Russian Video Report Russian Video Report Reuters Russian Video Report Reuters At Daily Reuters At Daily Reuters                            | lews   CEEF   E<br>ess Online   Mid<br>anish Video Rep<br>DURATION<br>00:30<br>00:30<br>00:02<br>04:27 | urope   Eurovision<br>East   Next Media<br>ort   Sports   Subi<br>ARRIVED -<br>Jun 30 15:25<br>Jun 30 15:25<br>Jun 30 15:25 | 1 EVO   Gerri<br>  Next Media<br>con   Subcon<br>Video and<br>Video and<br>Video and | nany  <br>Online  <br>Extra  <br>E<br>d Script<br>d Script<br>d Script<br>d Script |

#### 2.3 ACCESSING WNE WEBSITE LOCALLY

If you are connecting locally to the box, you will see the "THOMSON REUTERS" screen which will lead you to the WNE website after a few moments.

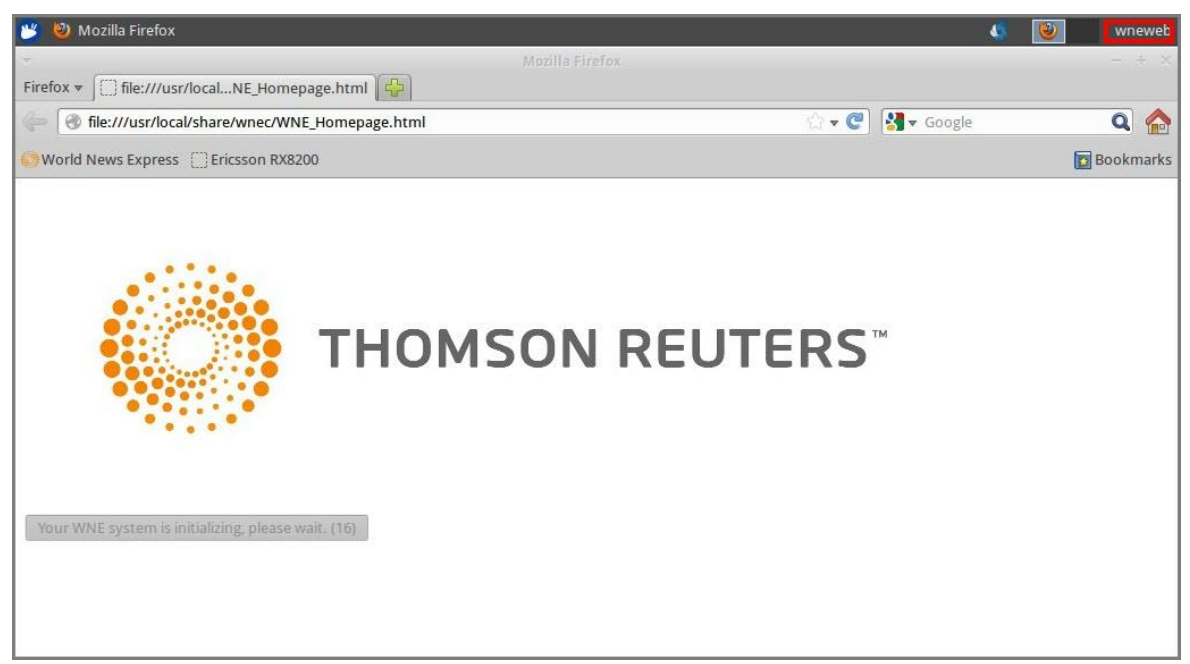

|                                                                                                    | And and a second second second second second second second second second second second second second second se                                                                                                    |                                                                                                    |                                                                                                    |                                                                                               |                                                    |                                                                                                    |                                                                          |                                                           |                                                                                                    |        |  |
|----------------------------------------------------------------------------------------------------|----------------------------------------------------------------------------------------------------|----------------------------------------------------------------------------------------------------|----------------------------------------------------------------------------------------------------|-----------------------------------------------------------------------------------------------|----------------------------------------------------|----------------------------------------------------------------------------------------------------|--------------------------------------------------------------------------|-----------------------------------------------------------|----------------------------------------------------------------------------------------------------|--------|--|
|                                                                                                    |                                                                                                    |                                                                                                    | Stori                                                                                                    | ies   REUTER                                                                                  | S WORLD NEWS                                       | EXPRESS - Mozilla Firefox                                                                                                    |                                                                          |                                                           |                                                                                                    |        |  |
| Stories   REUT                                                                                                | TERS WORLD NEWS E                                                                                                    | · · · · · · · · · · · · · · · · · · ·                                                                                                    |                                                                                                    |                                                                                               |                                                    |                                                                                                    |                                                                          |                                                           |                                                                                                    |        |  |
| 192.168.73.20/reut                                                                                            | ers/storiesClassic                                                                                                    |                                                                                                    |                                                                                                    |                                                                                               |                                                    |                                                                                                    |                                                                          | 8+C 34+                                                   | Google                                                                                                    |        |  |
| News Express                                                                                                  | Ericsson RX8200                                                                                                    | _                                                                                                    |                                                                                                    |                                                                                               |                                                    |                                                                                                    | _                                                                        |                                                           |                                                                                                    |        |  |
| REUTER                                                                                                    | RS WORLD NEWS E                                                                                                    | EXPRESS                                                                                                    |                                                                                                    |                                                                                               |                                                    | About   Online Help   Contacts   Login                                                                                                    |                                                                          |                                                           |                                                                                                    |        |  |
| STORES                                                                                                    | ADVISORIES PLAYO                                                                                                    | OUT HISTORY                                                                                                    | SUPPORT                                                                                                    |                                                                                               |                                                    | ٩                                                                                                    | Search Stories                                                           | s Se                                                      | ARCH Advanced Se                                                                                                    | earch  |  |
|                                                                                                    | LOOP<br>AUTO                                                                                                    | PLAYOUT RE<br>Add videos to 1<br>00:00                                                                                                    | EADY<br>Playout and/or p                                                                                                    | 1                                                                                             | 2 3 5 11<br>ton<br>00:00                           | LATEST NEWS                                                                                                    | E/NO COMMEN                                                              | IT (O) - Австралий                                        | ские (Rev. 2)                                                                                                    |        |  |
| All Stor                                                                                                    | ries Reuters                                                                                                    | Next Media                                                                                                    | CCTV                                                                                                    | Atlas                                                                                         | Hollywood.1                                        | V                                                                                                    |                                                                          |                                                           |                                                                                                    |        |  |
| All   Af Dai                                                                                                  | ily   Af Jour   America                                                                                                    | ANVO   Arabic F                                                                                                    | Rep   Asia   E                                                                                                    | Business Re                                                                                   | eport   Busines                                    | ss video   BVO   CCTV Net                                                                                                    | s Online   Mid                                                           | Fore   Eurovision                                         | Nevt Madia Opling                                                                                                    |        |  |
| All   Af Dai<br>Hollywood<br>NVO   R R<br>SVO   SVF<br>« Prev                                                 | ily   Af Jour   America  <br>I.TV   HTVO   Innovatio<br>Rep   Reuters Live Serv.<br>RO   Test   USVO   Vid<br>1 of 142                                                                                                    | ANVO   Arabic F<br>ins   IVO   Latin<br>rice   RTB   Rus:<br>feo News Releas                                                                                                    | Rep   Asia   E<br>  Life!   Lives<br>sian Video Re<br>se   World                                                                                                    | Business Re<br>and Flashe<br>port   Russ                                                      | eport   Busine:<br>s   LNVO   Ma<br>sian Video Rep | ss Video   BVO   CCTV Nei<br>rket Access   Market Acces<br>ort Online   Showbiz   Spai                                                                  | s Online   Mid  <br>shi Video Rep                                        | East   Next Media<br>ort   Sports   Sub                   | Next Media Online<br>con   Subcon Extra                                                                                                    |        |  |
| All   Af Dai<br>Hollywood<br>NVO   R R<br>SVO   SVF<br>« Prev<br>ALL SERV                                     | ily   Af Jour   America  <br>LTV   HTVO   Innovatio<br>Rep   Reuters Live Serv<br>RO   Test   USVO   Vid<br>1 of 142<br>VICES - Show Advisories                                                                                                    | ANVO   Arabic F<br>Ins   IVO   Latin<br>rice   RTB   Rus:<br>leo News Releas<br>Kto<br>Show Early Access                                                                                                    | Rep   Asia   E<br>  Life!   Lives<br>sian Video Re<br>se   World<br>ss Scripts                                                                                                    | Business Re<br>and Flashe:<br>aport   Russ                                                    | eport   Busine:<br>s   LNVO   Ma<br>iian Video Rep | s video   BVO   CCTV Ner<br>rket Access   Market Acces<br>ort Online   Showbiz   Spai                                                                   | is Online   Mid I                                                        | East   Next Media<br>ort   Sports   Sub                   | Evol Germany  <br>  Next Media Online<br>con   Subcon Extra                                                                                                    |        |  |
| All   Af Dai<br>Hollywood<br>NVO   R R<br>SVO   SVF<br>« Prev<br>ALL SERV                                     | ily   Af Jour   America  <br>I.TV   HTVO   Innovatio<br>Rep   Reuters Live Sen<br>RO   Test   USVO   Vid<br>1 I of 142 Nez<br>VICES - Show Advisories                                                                                                    | ANVO   Arabic F<br>Ins   IVO   Latin<br>Irice   RTB   Russ<br>feo News Releas<br>Rt a<br>  Show Early Access                                                                                                    | Rep   Asia   E<br>  Life!   Lives<br>sian Video Re<br>se   World<br>ss Scripts                                                                                                    | Business Re<br>and Flashe:<br>eport   Russ                                                    | eport   Busine:<br>s   LNVO   Ma<br>ian Video Rep  | s video   BVO   CCTI Vier<br>rket Access   Market Acces<br>ort Online   Showbiz   Spai                                                                  | us Online   Mid I<br>nish Video Rep<br>DURATION                          | ARRIVED                                                   | Next Media Online<br>con   Subcon Extra                                                                                                    |        |  |
| All   Af Dal<br>Hollywood<br>NVO   R R<br>SVO   SVF<br>« Prev<br>ALL SERV<br>ID<br>1065RO                     | IIIY   AFJour   America<br>ITV   HTVO   Innovatio<br>Rep   Reuters Live Sen<br>Ro   Test   USVO   Vid<br>1                                                                                                    | ANVO   Arabic F<br>rins   IVO   Latin<br>rice   RTB   Rus:<br>teo News Release<br>Kt.s<br>Show Early Access<br>TT<br>HALE/NO COMMM                                                                                                    | Rep   Asia   E<br>  Life!   Lives<br>sian Video Re<br>se   World<br>ss Scripts<br>TLE<br>ENT (O) -<br>пи в опасной (                                                                                     | Business Ré<br>and Flashe:<br>eport   Russ<br>бпизости                                        | eport   Busine:<br>s   LNVO   Ma<br>ian Video Rep  | s video   BVO   CCUT Ner<br>ricet Access   Market Access<br>ort Online   Showbiz   Spai<br>SERVICE<br>Russian Video Report<br>Online<br>Reuters         | UURATION                                                                 | ARRIVED -<br>Jun 30 15:25                                 | Next Nedia Online<br>con   Subcon Extra  <br>TYPE<br>Video and Script                                                                                                    | t      |  |
| Ali   Af Dai<br>Hollywood<br>NVO   RR<br>SVO   SVF<br>e Prev<br>ALL SERV<br>10<br>1065RU                      | IIIY   AFJour   America<br>ITV   HTVO   Innovatio<br>Rep   Reuters Live Sen,<br>Ro   Test   USVO   Vid<br>1                                                                                                    | I ANVO   Arabic R<br>ns   IVO   Latin<br>rice   RTB   Rus<br>teo News Releas<br>rts<br>I Show Early Access<br>TT<br>HALE/NO COMME<br>HALE/NO COMME<br>HALE/NO COMME                                                                                                    | Rep   Asia   E<br>  Life    Lives<br>ssian Video Re<br>se   World<br>ss Scripts<br>TLE<br>ENT (O) -<br>пи в опасной (<br>ENT (O) -<br>пи в опасной (                                                     | Business Re<br>and Flashe<br>aport   Russ<br>близости<br>близости                             | eport   Busine:<br>s   LNVO   Ma<br>ian Video Rep  | SERVICE SERVICE Russian Video Report Online Ruuters Russian Video Report Reuters Russian Video Report Reuters                                           | DURATION 00:30 00:30                                                     | ARRIVED  ARRIVED  Jun 30 15:25 Jun 30 15:25               | Next Media Online<br>con   Subcon Extra  <br>TYPE<br>Video and Script<br>Video and Script                                                                                                    | t      |  |
| Ali   Af Dai<br>Hollywood<br>NVO   R R<br>SVO   SVF<br>¢ Prev<br>ALL SERV<br>10055RU<br>1065RU<br>T999TE      | ily   Al Jour   America<br>ITV   HTVO   Innovatio<br>Rep   Reuters Live Sen<br>RO   Test   USVO   Vid<br>1 ♥ of 142 Nex<br>VICES - Show Advisories<br>  HD AUSTRALIA-W<br>Ascrpanniñoxie cej<br>c karrow (Rev. 2)<br>HD] -Test - please i<br>ignore                                                                                                    | I ANVO   Arabic F<br>ins   IVO   Latin<br>ice   RTB   Rus;<br>ice News Releas<br>4 3<br>Show Early Access<br>HALE/NO COMME<br>popepu nonnaean<br>HALE/NO COMME<br>popepu nonnaean<br>gnore_14063014                                                                                                    | Rep   Asia   E<br>  Life   Lives<br>sian Video Re<br>se   World<br>ss Scripts<br>TLE<br>ENT (O) -<br>hu & onachoù (<br>LENT (O) -<br>hu & onachoù (<br>42307 - Test-                                     | Business Re<br>and Flashe<br>sport   Russ<br>близости<br>близости<br>please                   | eport   Businen                                    | SERVICE SERVICE Russian Video Report Online Reuters Russian Video Report Reuters Russian Video Report Reuters Russian Video Report Reuters Test Reuters | DURATION 00:30 00:02                                                     | ARRIVED V<br>Jun 30 16:25<br>Jun 30 16:25                 | Next Media Online<br>con   Subcon Extra  <br>Video and Script<br>Video and Script<br>Video and Script                                                                                                    | 1<br>t |  |
| All   Af Dal<br>Hollywood<br>NVO   R R<br>SVO   SVF<br>« Prev<br>ALL SERV<br>10<br>1065RU<br>1065RU<br>1085AD | IIII ALJOUR   AMERICA<br>ILTV   HTVO   Innovatio<br>Rep   Reuters Live Sen<br>RO   Test   USVO   Vid<br>I ● of 142 Nex<br>VICES - Show Advisories  <br>IIII AUSTRALIA-W<br>Ascrpannikoxie cej<br>c knrom (Rev. 2)<br>IIII AUSTRALIA-W<br>Ascrpannikoxie cej<br>c knrom (Rev. 2)<br>IIII AUSTRALIA-W<br>Ascrpannikoxie cej<br>c knrom (Rev. 2)<br>IIII AUSTRALIA-W<br>Ascrpannikoxie cej<br>c knrom (Rev. 2)<br>IIII AUSTRALIA-W<br>Ascrpannikoxie cej<br>c knrom (Rev. 2)<br>IIII AUSTRALIA-W<br>Ascrpannikoxie cej<br>c knrom (Rev. 2)<br>IIII AUSTRALIA-W<br>Ascrpannikoxie cej<br>c knrom (Rev. 2)<br>IIII AUSTRALIA-W<br>Ascrpannikoxie cej<br>c knrom (Rev. 2)<br>IIII AUSTRALIA-W<br>Ascrpannikoxie cej<br>c knrom (Rev. 2)<br>IIII AUSTRALIA-W<br>Ascrpannikoxie cej<br>c knrom (Rev. 2) | I ANVO   Arabic f<br>ins   IVO   Latin<br>ins   IVO   Latin<br>ice   RTB   Rus:<br>deo News Releas<br>deo News Releas<br>deo Ne | Rep   Asia   E<br>  Life   Lives<br>isan Vido Res<br>se   World<br>ss Scripts<br>TLE<br>ENT (0) -<br>пи в опасной (<br>ENT (0) -<br>пи в опасной (<br>42307 - Test -<br>аpe Town Musis<br>ape Town Musis | Business Re<br>and Flashe:<br>pport   Russ<br>близости<br>близости<br>please<br>lim<br>madan. | eport   Eusine:<br>s   LNVO   Ma<br>lian Video Rep | SERVICE SERVICE Russian Video Report Online Rusters Russian Video Report Reuters Russian Video Report Reuters At Daily Reuters                          | DURATION           00:30           00:30           00:02           04:27 | ARRIVED V<br>Jun 30 15:25<br>Jun 30 15:25<br>Jun 30 15:25 | TYPE         Video and Script         Video and Script         Video and Script         Video and Script         Video and Script         Video and Script         Video and Script         Video and Script |        |  |

You can see **wneweb** on the top right corner of the window indicating the host account name. This is the default account the appliance boots to and allows full access to all the WNE features available on the WNE website.

## CHAPTER 3 ACCESSING WINDOWS FOR ADMINISTRATION

When the WNE appliance is switched on, Windows will be automatically started. There are two ways to connect to the already running Windows session as discussed below:

- 1. Local Access using Host Login UI
- 2. Remote Access using RDP (Remote Desktop protocol)

#### 3.1 LOCAL ACCESS

If you are physically present in front of the WNE appliance, you can connect to the Windows session via the **Host Login UI**.

• The **Host Login UI**, as shown below, is a login screen which will be displayed if you are currently not logged into any host account.

| wne-dom0                                       |
|------------------------------------------------|
| Administrator                                  |
| WNE                                            |
| wnecadmin                                      |
| Other                                          |
| Password: .                                    |
| Xubuntu Session 👻 English - USA 🔹 Cancel Login |

• If you are already logged in to a particular host account, you have to log out of it before proceeding to connect to the Windows session.

The host account name (*'wneweb'/'windows'/'wnecadmin'*) will be displayed at the top right corner of the window. An example of *'wneweb'* host account is shown below, which is the default host account the WNE appliance boots to.

| 😺 Stories   RE | UTERS WOR     | ILD              |          |           |         |                                              | wneweb         |
|----------------|---------------|------------------|----------|-----------|---------|----------------------------------------------|----------------|
| -              |               |                  |          |           | Stories | REUTERS WORLD NEWS EXPRESS - Mozilla Firefox | - + ×          |
| Firefox = Sto  | ories   REUT  | ERS WORLD NE     | WSE_     |           |         |                                              |                |
| 😓 🎯 192.168    | 1.73.20/reute | ers/storiesClass | iz.      |           |         | 🏠 - 😋 🔠 - Google                             | ۹ 🏫            |
| World News Ex  | opress []E    | ricsson RX8200   | ē        |           |         |                                              | Bookmarks      |
|                | REUTER        | S WORLD N        | IEWS EXP | RESS      |         | About   Online Help   Contacts   Login       |                |
|                | STORES        | ADVISORIES       | PLAYOUT  | HISTORY   | SUPPORT | Search Stories SEARCH Advanced Search        |                |
|                |               |                  | - 1.55   |           |         |                                              |                |
| <u> </u>       | m             | MAN              | UAL      | PLAYOUT I | READY   | LATEST NEWS                                  | and the second |
|                |               | v ka             | Burn     |           |         |                                              |                |

- Click the host account name and choose 'Log Out'. See Logging Out for more details.
- In the **Host Login UI** that is displayed, choose **Administrator** and enter password (*wne*) and click *Login*.

This launches a VNC session into Windows.

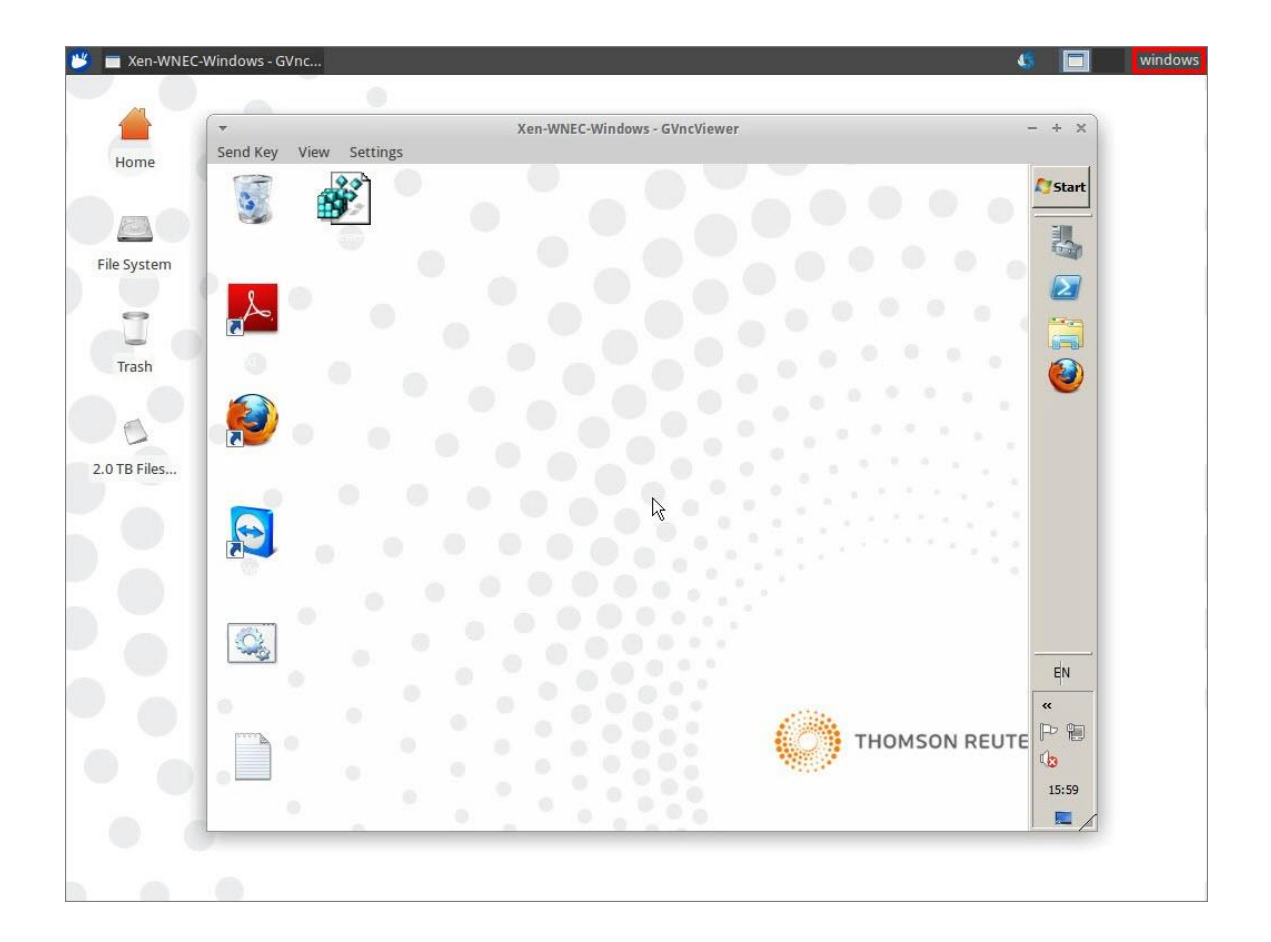

#### 3.2 REMOTE ACCESS

Windows desktop can be accessed remotely using RDP. This is preferred over any other methods because it is faster and native. RDP will automatically disconnect any existing RDP sessions.

• Open **Remote Desktop Connection** (Start→All Programs→Accessories→Remote Desktop Connection)

| 🔁 Remote                                       | Desktop Connection                                                     |            |
|------------------------------------------------|------------------------------------------------------------------------|------------|
| <b>A</b>                                       | Remote Desktop<br>Connection                                           | ¢]         |
| Computer:<br>User name:<br>The comput<br>name. | None specified<br>er name field is blank. Enter a full remote computer |            |
|                                                | Connect Close Help                                                     | Options >> |

- Enter Computer value as <IP Address of eth0> and click *Connect*. <*IP address of eth0*> will be assigned during installation.
- A blue screen will be displayed as follows:

| EN            |
|---------------|
|               |
|               |
| Administrator |
| Cancel        |

- Enter Username: Administrator and Password: admin
- $\circ~$  Click the arrow button to log in.
- The Windows desktop will be displayed.

| ~ |
|---|
|   |

Note When using RDP, DO NOT log out. You can disconnect the session by closing the window.

## CHAPTER 4 ADMINISTRATIVE TASKS

#### 4.1 LOGGING OUT FROM A HOST ACCOUNT

**Note** Logging out from a host account disconnects the VNC session that was created. Hence, logging out of Windows host account does not log out Windows itself. It simply disconnects you from the already running Windows session.

Logging out of any host account can be done as follows:

 Click the host account name ('wneweb'/'windows'/'wnecadmin') on the top right corner of the page and choose Log out.

An example of 'wnecadmin' account is shown in the screenshot below.

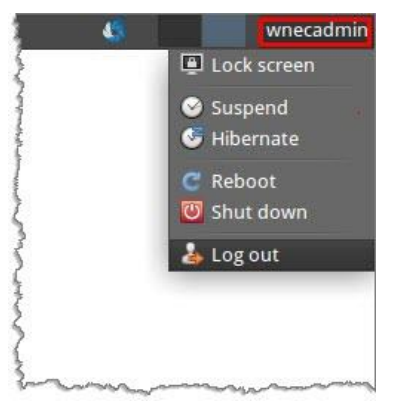

• In the **Close Session** message that follows, click *Log out*.

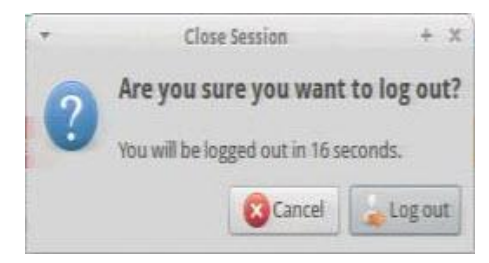

This will disconnect you from that host account and the **Host Login UI** will be displayed. You can choose to log in to a different host account from this screen.

#### 4.2 STARTING / STOPPING / RESTARTING WINDOWS

- If you are already logged into a particular host account, log out from that account by clicking the host
  account name on the top right corner of the window and choosing 'Log Out'. See Logging Out for more
  details.
- In the Host Login UI, log in as *wnecadmin*, enter password (reuters) and click Login.

| we-dam0                                        |
|------------------------------------------------|
|                                                |
| Administrator                                  |
| WNE                                            |
| wnecadmin                                      |
| Other                                          |
| Password:                                      |
| Xubuntu Session 🔻 English - USA 🔹 Cancel Login |

- The 'wnecadmin' desktop appears and the network configuration script will run automatically. Close this windows by pressing '*Ctrl+C*' or click 'x' at the top right corner of the command window.
- In the desktop, locate and run the appropriate shortcuts as shown below to achieve your purpose:
  - **Start Windows** to start Windows if it is stopped.
  - Shutdown Windows to stop Windows if it is started.
  - Reboot Windows to stop and restart Windows.

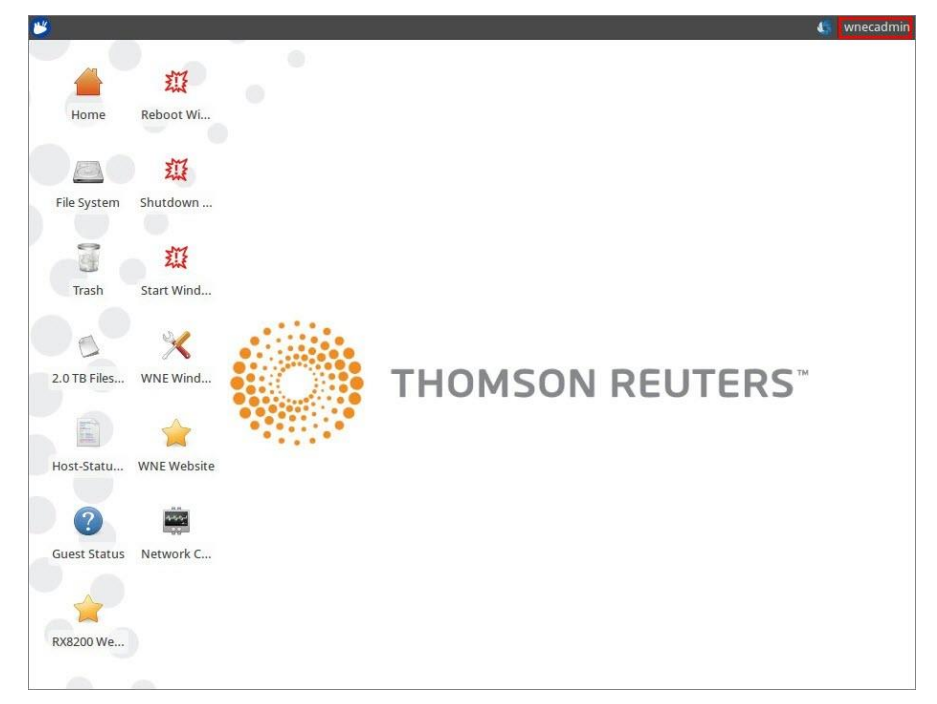

#### 4.3 SETTING UP NETWORK CONFIGURATION

**Note** Do not change any settings under Windows. Network settings should be changed ONLY by using the network configuration script.

The network configuration is explained below. 192.168.73.0/24 is used for virtual IP addresses and should not be changed.

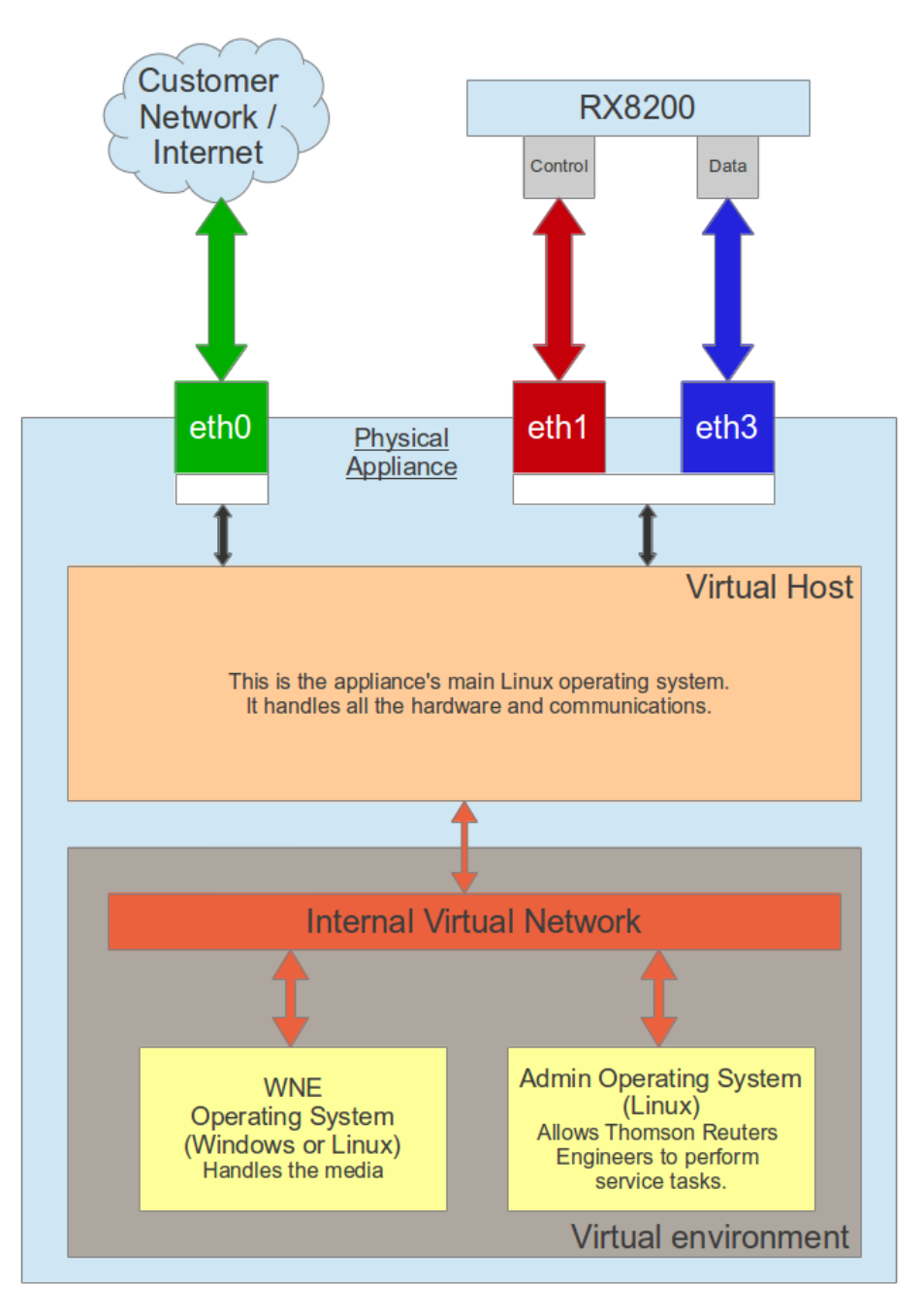

Figure 5 WNE Topology

To configure network settings, follow the steps below:

- If you are already logged into a particular host account, log out from that account by clicking the host
  account name on the top right corner of the window and choosing 'Log Out'. See Logging Out for more
  details.
- In the **Host Login UI**, choose *wnecadmin*, enter password (reuters) and click *Login*.

| <b>B</b>                                       |
|------------------------------------------------|
| wne-domo                                       |
| Administrator                                  |
| WNE                                            |
| wnecadmin                                      |
| Other_                                         |
| Password: ······                               |
| Xubuntu Session 👻 English - USA 🔹 Cancel Login |

• The 'wnecadmin' desktop appears and the network configuration script will run automatically.

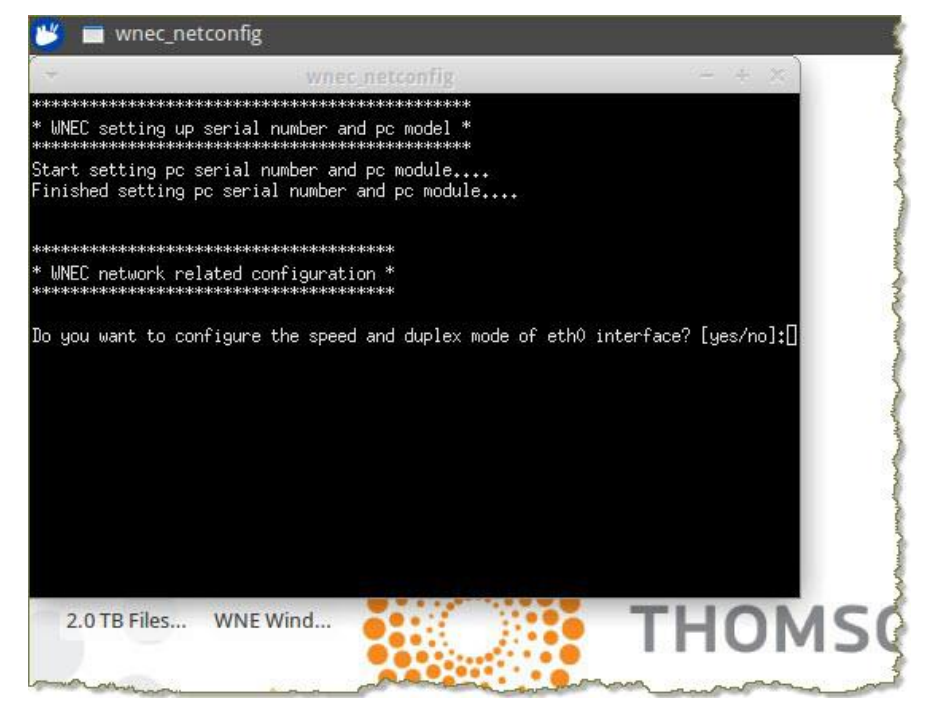

• To configure the network, proceed by answering the questions appropriately.

You can also use the desktop shortcut 'Network Configuration' to configure the network.

#### 4.4 CHANGING THE KEYBOARD LANGUAGE

**Note** This must ONLY be run locally as described here.

- If you are already logged into a particular host account, log out from that account by clicking the host
  account name on the top right corner of the window and choosing 'Log Out'. See Logging Out for more
  details.
- In the Host Login UI, log in as *wnecadmin*, enter password (reuters) and click Login.
- Open a command prompt by clicking the blue and white icon and select Accessories -> Terminal Emulator. This will open a command-prompt window.

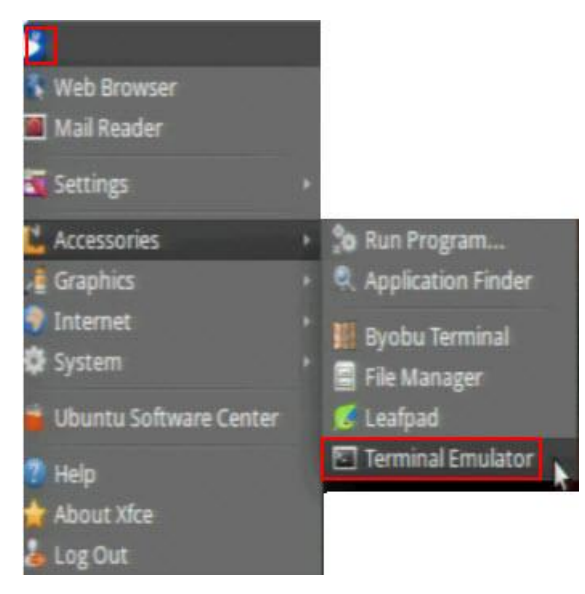

- The following will be displayed in the command prompt: wnecadmin@wne-dom0:~\$
- Type the following command to start configuration: sudo dpkg-reconfigure keyboard-configuration
- In the screen that is displayed, choose appropriate options to complete the configuration.

| <b>T</b>                                                                              | wnecadmin@w                                                                                                 | ne-dom0: ~                                                 | - + × |
|---------------------------------------------------------------------------------------|----------------------------------------------------------------------------------------------------|------------------------------------------------------------|-------|
| Package conf                                                                          | iguration                                                                                                   |                                                            |       |
| Please sele<br>Keyboard mo<br>Do not c<br>DTK2000<br>Ennyah D                         | Configuring keyb<br>ct the model of the keyboa<br>del:<br>onfigure keyboard; keep ke<br>KB-1008             | oard-configuration  <br>rd of this machine.<br>rnel keymap |       |
| Everex S<br>FL90<br>Fujitsu-<br>Generic<br>Generic<br>Generic<br><mark>Generic</mark> | TEPnote<br>Siemens Computers AMILO la<br>101-key PC<br>102-key (Intl) PC<br>104-key PC<br>105-key (Intl) PC | ptop                                                       |       |
|                                                                                       | <0k>                                                                                                    | <cancel></cancel>                                          |       |
|                                                                                       |                                                                                                    |                                                            |       |

#### 4.5 ACCESSING RX8200

The WNE Client software has to be connected to both the data and the management port on the RX8200 to be able to retrieve the RX8200's MAC address.

If you need to access RX8200 from your own network, then an additional Management interface is available on the physical unit that can be connected to an editorial network. See <u>RX8200 Configuration Guide</u> or ask a Reuters Technical representative for information on how to configure this interface.

To access the RX8200 page, follow the steps below:

- If you are already logged into a particular host account, log out from that account by clicking the host account name on the top right corner of the window and choosing 'Log Out'. See Logging Out for more details.
- In the Host Login UI which is displayed, select Administrator and enter password as 'wne'.
- In the Windows session that opens up, open Firefox browser and click the 'RX8200 Receiver' tab.

This will display the RX8200 page.

| Mos    | t Visited 🔘 S  | tories   RE | UTERS W [ ZE | Band ( | Content ( | Guide 🦳 RX82 | 200 Receive | er 🧷 Reu | uters Media E | xpress | 🔿 WNE Lib | orary |
|--------|----------------|-------------|--------------|--------|-----------|--------------|-------------|----------|---------------|--------|-----------|-------|
| -      | RX82           | 00          |              |        |           |              |             |          |               |        |           |       |
| ERICSS | ON RX8200      | -Testbed    | -Off-SES4    |        |           |              |             |          |               |        |           |       |
|        | 10.0 M-45 - 29 | 2           |              |        |           |              | D I I       |          |               |        | -         |       |

#### 4.6 SHUTTING DOWN / REBOOTING THE WNE APPLIANCE

- To shut down the server, press the power button on the front panel for a few seconds. This will signal the operating system to gracefully shut down the host. The green light will go off indicating the server is shut down.
- To restart the Server, press the power button on the front panel once. The light on the power button will go green indicating the machine has started.

#### 4.7 BACKING UP LOG FILES

• Click the SUPPORT tab on the WNE website.

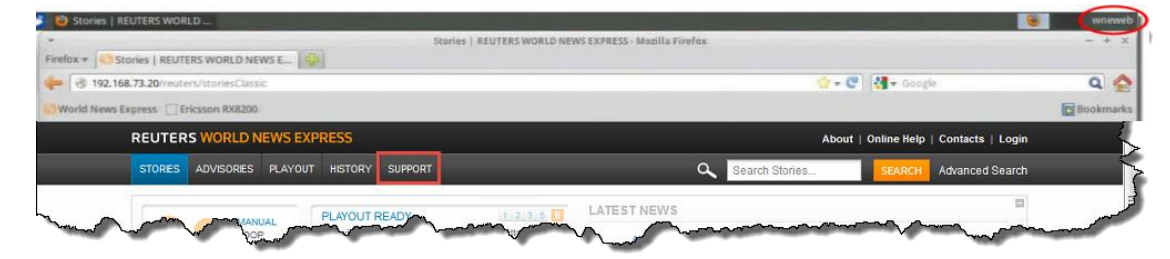

• In the **Support** page, click the link under **Download Logs** section to export the logs.

| <u>E</u> dit <u>V</u> iew History <u>B</u> ookmarks <u>T</u> ools <u>H</u> elp                                                                                            |                               |                               |              |                | - 0             |
|----------------------------------------------------------------------------------------------------|-------------------------------|-------------------------------|--------------|----------------|-----------------|
| Support   REUTERS WORLD N                                                                                                    |                               |                               |              |                |                 |
| 3 10.13.111.114/reuters/help                                                                                                    | ⊽ C <sup>i</sup>              | 8 - Google                    | ٩            | ☆自             | • 🏠             |
| REUTERS WORLD NEWS EXPRESS                                                                                                    |                               |                               | About        | Online Help    | Contacts   Logi |
| STORES ADVISORES PLAYOUT HISTORY SUPPORT                                                                                                    |                               | C Search Sto                  | nies         | SEARCH         | Advanced Searc  |
| Support Contacts                                                                                                    |                               |                               |              |                |                 |
|                                                                                                    |                               |                               |              |                |                 |
| Editoral Support<br>If you have an editorial question, please call +44 (0) 207 542 2244                                                                                   |                               |                               |              |                |                 |
| User Help                                                                                                    |                               |                               |              |                |                 |
| For instructions on how to perform tasks in WNE, refer to the <u>Online Help</u> .<br>For more detailed documentation related to the WNE product, refer to the <u>Bro</u> | oadcast Video Document        | Library.                      |              |                |                 |
| Technical Support                                                                                                    |                               |                               |              |                |                 |
| If you are experiencing a technical issue with WNE, contact your Newsroom<br>Customer Support team.                                                                       | Support staff. If they are un | able to assist you, click the | Contacts tab | to locate your | local Reuters   |
| System Messages                                                                                                    |                               |                               |              |                |                 |
| To view a log of system messages, click <u>here</u> .                                                                                                    |                               |                               |              |                |                 |
| System Status                                                                                                    |                               |                               |              |                |                 |
| To see the current status of all components of your WNE System, click here.                                                                                               |                               |                               |              |                |                 |
| Download Logs                                                                                                    |                               |                               |              |                |                 |
| To download a zip file of all system log files, click here.                                                                                                    |                               |                               |              |                |                 |
|                                                                                                    |                               |                               |              |                |                 |
|                                                                                                    |                               |                               |              |                |                 |

This will create a *wnelogs.zip* file which can be supplied to Reuters Support for troubleshooting and analysis.

## **CHAPTER 5 CUSTOMER SUPPORT**

For a list of help desk phone numbers, go to <a href="http://thomsonreuters.com/products\_services/media/contactus/#customer-support">http://thomsonreuters.com/products\_services/media/contactus/#customer-support</a>

© 2014 Thomson Reuters. All rights reserved. Republication or redistribution of Thomson Reuters content, including by framing or similar means, is prohibited without the prior written consent of Thomson Reuters. 'Thomson Reuters' and the Thomson Reuters logo are registered trademarks and trademarks of Thomson Reuters and its affiliated companies.

For more information Send us a sales enquiry at reuters.com/salesenquiry Read more about our products at reuters.com/productinfo Find out how to contact your local office reuters.com/contacts